## ポップアップ許可の登録

1. Edgeでブラウザを開き、「・・・」を選択し、設定をクリックする

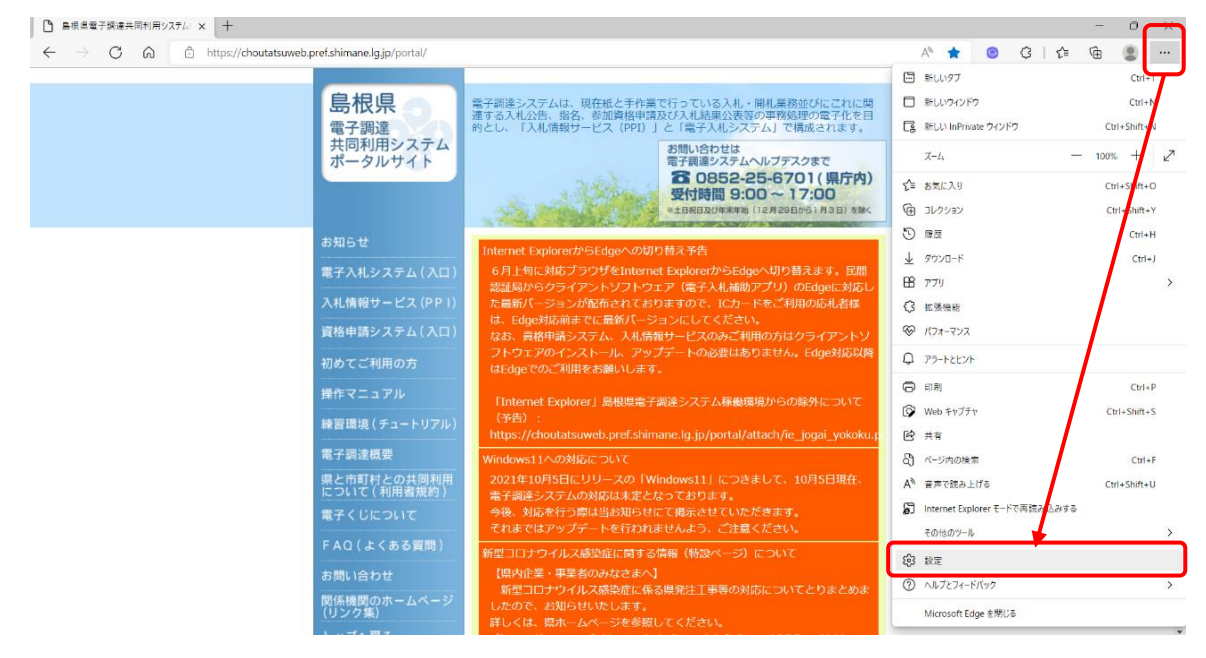

2. 「Cookieとサイトのアクセス許可」を選択し、「ポップアップとリダイレクト」 をクリックする

| ← ⇒ O @ O ldge   edge//wettings/s                      | onland                                                            |   | 1à | 0 | ¢. | 9 | ۵. |  |
|--------------------------------------------------------|-------------------------------------------------------------------|---|----|---|----|---|----|--|
| 設定                                                     | Ф. 749<br>жоното                                                  | > |    |   |    |   |    |  |
| Q, BREOSER<br>© 707714                                 | 1→ モーションモンテーまたは天モンテー<br>ア(17日と-ション・センテーとたビンテーの単月を目下す)             | > |    |   |    |   |    |  |
| <ul> <li>プライバシー、快車、サービス</li> <li>引載</li> </ul>         | Q 3810<br>**: UFE / 5                                             | > |    |   |    |   |    |  |
| (2,5-4), (4-14, 827) [新期 97<br>於 月和, 32-6739/01        | G Jandscipt<br>21(19.6                                            | > |    |   |    |   |    |  |
| <ul> <li></li></ul>                                    | S (5+9)<br>1<080                                                  | > |    |   |    |   |    |  |
| ま 9750-F<br>帯 27(5-セ-294                               | C #577572994675<br>201980                                         | > |    |   |    |   |    |  |
| A 100<br>0 707-                                        | (1) 点角<br>7017月の                                                  | > |    |   |    |   |    |  |
| ロ 2025年702年702<br>大行・水行の後期 〇                           | () パックワラント死期<br>単立MC2キウマアーPRIX年80月7日円75                           | > |    |   |    |   |    |  |
| <ul> <li>スマートフォンともの他のデバイス</li> <li>アクセンビンドイ</li> </ul> |                                                                   | > |    |   |    |   |    |  |
| Microsoft Edge COVIC                                   | 05 705357075-<br>10 97053568200075-2552228862289715               | > |    |   |    |   |    |  |
|                                                        | MOLYNCK     VALMATE TO THE OF ANY CONTRACT AND VALUE TO LARGE THE | > |    |   |    |   |    |  |

## ポップアップ許可の登録

3. ポップアップとリダイレクト画面の「許可」の「追加」ボタンを押下する

| 記令                                                 |                              |    |  |  |  |
|----------------------------------------------------|------------------------------|----|--|--|--|
|                                                    | ← サイトのアクセス許可 / ホップアップとリタイレクト |    |  |  |  |
|                                                    | ブロック (推奨)                    |    |  |  |  |
|                                                    |                              | _  |  |  |  |
| <ul> <li>① ブリハシー、(検索、リーヒス</li> <li>③ 外観</li> </ul> | プロック                         | 追加 |  |  |  |
| □ [スタート]、[ホーム]、および [新規] タブ                         |                              |    |  |  |  |
| ビ 共有、コピーして貼り付け                                     | 追加されたサイトはありません               |    |  |  |  |
| Cookie とサイトのアクセス許可                                 |                              |    |  |  |  |
| 🕞 既定のブラウザー                                         | 許可                           | 追加 |  |  |  |
| 业 ダウンロード                                           | http://www1.jp.dell.com:80   |    |  |  |  |
| 👺 ファミリー セーフティ                                      | http://www.dell.com:80       |    |  |  |  |
| 団 Edge バー                                          |                              |    |  |  |  |
| 語言 作為                                              | http://shimane.lg.jp:80      |    |  |  |  |
| ◎ プリンター                                            | http://%2A.shimane.lg.jp:80  |    |  |  |  |
| システムとパフォーマンス                                       |                              |    |  |  |  |
| じ 設定のリセット                                          |                              |    |  |  |  |
| スマートフォンとその他のデバイス                                   |                              |    |  |  |  |
| 🛱 アクセシビリティ                                         |                              |    |  |  |  |
| Microsoft Edge について                                |                              |    |  |  |  |

4. サイトの追加に「https://choutatsuweb.pref.shimane.lg.jp/」を入れ追加を押下する

| 追加されたサイトはありません       |                                              |
|----------------------|----------------------------------------------|
| 許可                   | メサイトの追加                                      |
| 🗅 http://www1.jp.del | サイト https://choutatsuweb.pref.shimane.lg.jp/ |
| http://www.deii.co   | 追加キャンセル                                      |
| http://%2A.shiman    | e.lg.jp:80                                   |

## ポップアップ許可の登録

5. 「許可」に「https://choutatsuweb.pref.shimane.lg.jp」が追加されたことを確認する

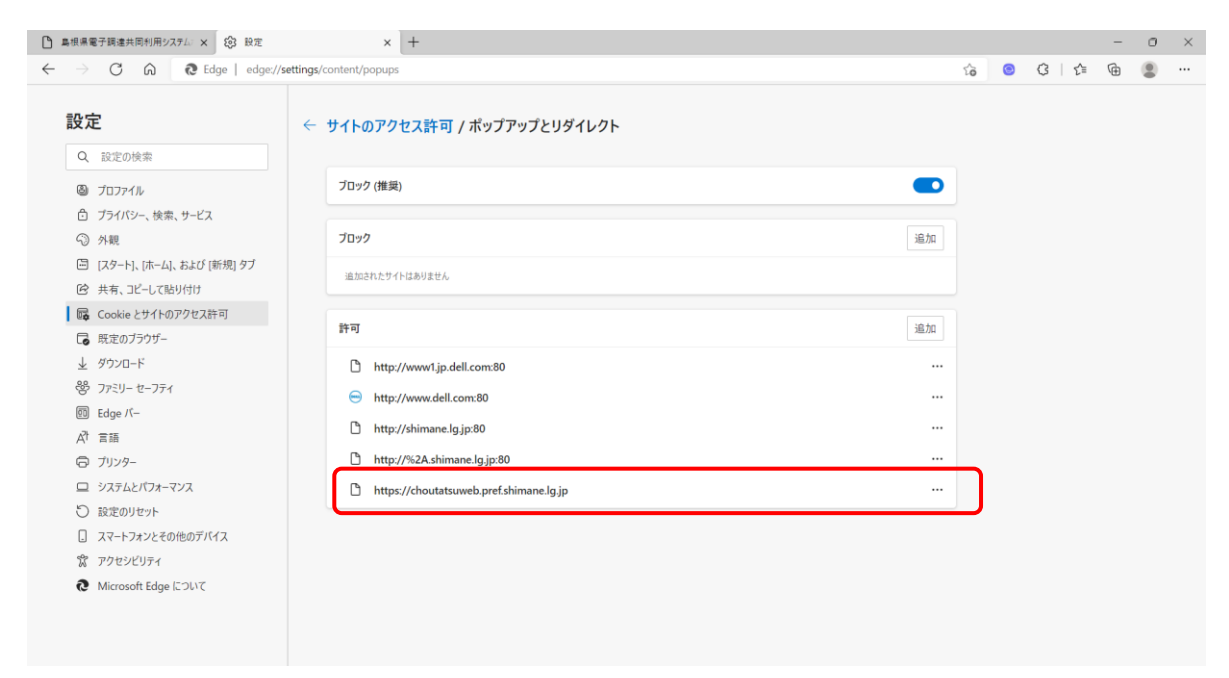

## 以上でポップアップ許可の登録作業は終了です